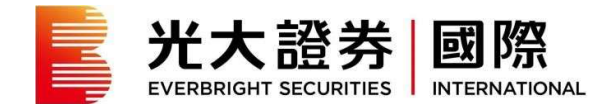

1. 激活帐户

## 第一步:点击激活链接,进行帐户激活

您可经由我們于 2021 年 6 月 27 日发出的电邮,或浏览 https://trade.ebscn.hk/activate/ 激 活帐户。

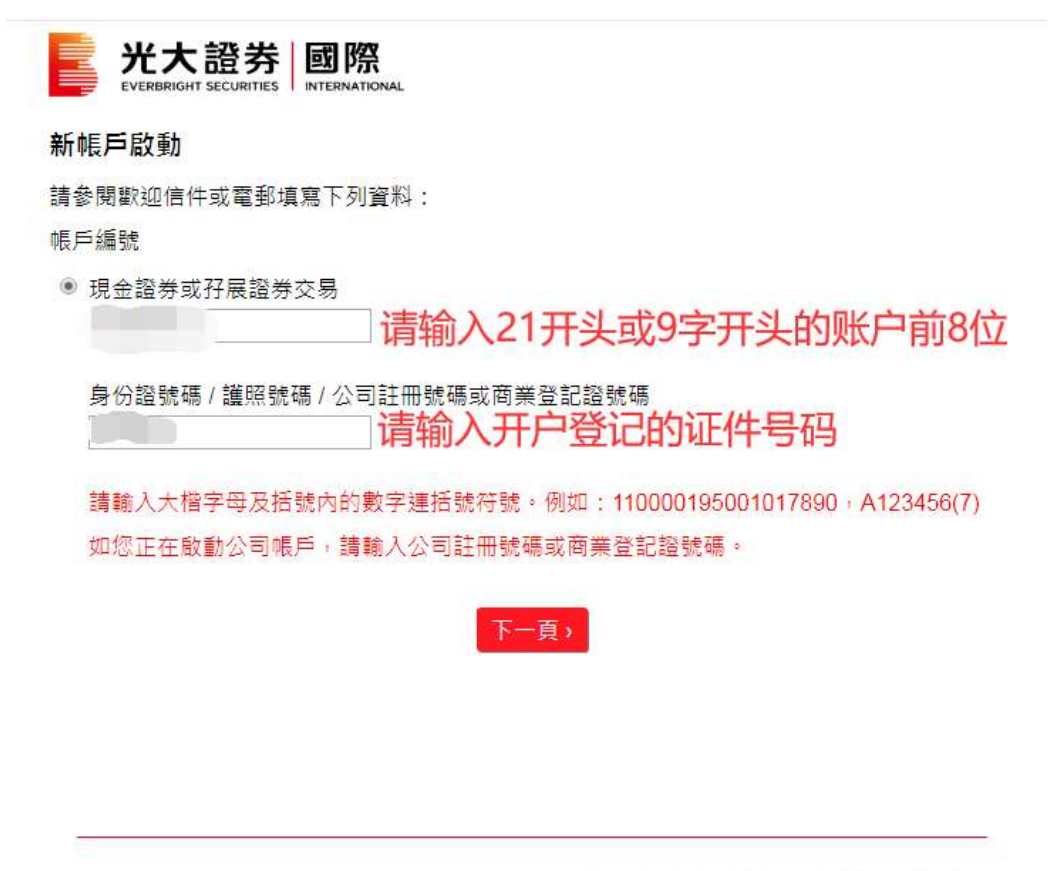

Copyright © 2022 光大證券國際(香港)有限公司。版權所有。不得轉載。

- 输入现有的帐户号码或新帐户号码
- 如您经由电邮内的链接启动帐户,此处将被自动填上您现有的帐户号码
- 如您持有多于一个帐户, 其帐户将可被一并启动
- 选择"下一页"

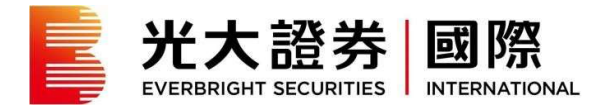

### 第二步:获取一次性身份确认码

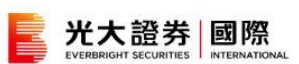

#### 新帳戶啟動

您選擇了啟動下列的交易帳戶:

|     |                          | 交易帳戶        | 帳戶編號     |             |
|-----|--------------------------|-------------|----------|-------------|
|     |                          | 現金證券交易帳戶    | 21036572 |             |
| 請選  | 覺擇收取身份確認密碼的方<br>手撇號碼 중洪▼ | 式:          | 选择一种     | 中方式收取一次性验证码 |
| 0   | (請選擇地區,並輸入閣下             |             | 3        |             |
| 105 | 霍郵批批 (系統會自動選)            | 用閣下的登記雷郵批批) |          |             |

Copyright © 2022 光大證券國際(香港)有限公司。版權所有,不得轉載。

- 您可选择以手机或电邮收取身份确认密码
- 如您选择以手机接收,请输入已登记的手机号码以作确认
- 填妥资料后选择"下一页"

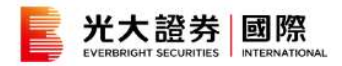

#### 新帳戶啟動

您選擇了啟動下列的交易帳戶:

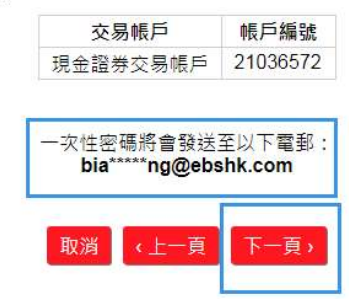

Copyright © 2022 光大證券國際(香港)有限公司。版權所有,不得轉載。

- 选择"下一页"继续

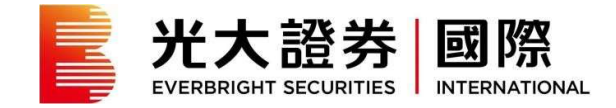

|                           |                    | English      |
|---------------------------|--------------------|--------------|
| 2022年02月24日               |                    |              |
| 親愛的CHAN TAI MAN:          |                    |              |
| 交易帳戶啟動                    |                    |              |
| 多謝選擇光大證券國際作為您的<br>戶的啟動程序。 | 投資夥伴。您的一次性啟動戶口密碼如「 | 下,請以此密碼完成交易帳 |
|                           | 一次性密碼              |              |
|                           | 76090414           |              |
|                           |                    |              |
|                           |                    |              |

- 您将于自行选择的途径收到一次性密码
- 以上为一次性密码电邮样本

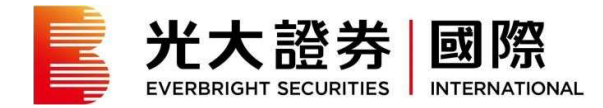

# 第三步:设置登录密码

|                | 光大證券<br>EVERBRIGHT SECURITIES |  |
|----------------|-------------------------------|--|
| <b>卒后 前臣</b> 8 | 二百八百九                         |  |

|                                               | 交易帳戶                                                 | 帳戶編號     |          |       |
|-----------------------------------------------|------------------------------------------------------|----------|----------|-------|
|                                               | 現金證券交易帳戶                                             | 21036572 |          |       |
| 青輸入您的一次性密碼:                                   |                                                      |          |          |       |
| 76090414                                      | 请输λ 王和 钜信市                                           | 由邮中收到    | 的一次性论证证  | 4     |
| 請檢查您的電郵或手機短信U                                 |                                                      |          |          |       |
| 请檢查您的電郵或手機短信以<br>如於2分鐘內還未收到一次性<br>至閣下的電郵/手提電話 | 《查閱身份確認密碼<br>《查閱身份確認密碼<br>密碼,請按以下「重發                 | 密碼」按鈕。   | 新的一次性密碼將 | ₽∎    |
| 請檢查您的電郵或手機短信以<br>如於2分鐘內還未收到一次性<br>至閣下的電郵/手提電話 | 191499人3106621830<br>北臺開身份確認密碼<br>密碼,請按以下「重發<br>重發密码 | 密碼」按鈕。   | 新的一次性密碼網 | i a I |

Copyright © 2022 光大證券國際(香港)有限公司。版權所有。不得轉載。

- 您可于空格位置输入收取到的一次性密码
- 选择"下一页"

| 新帳戶啟動                                                                                                    |                                                                                               |
|----------------------------------------------------------------------------------------------------|-----------------------------------------------------------------------------------------------|
| 請 <mark>重新</mark> 設定您的密碼:                                                                                                    |                                                                                               |
| 登入名稱                                                                                                    |                                                                                               |
| 210365720001                                                                                                    |                                                                                               |
| 新密碼                                                                                                    |                                                                                               |
| •••••                                                                                                    |                                                                                               |
| 確定新密碼                                                                                                    | 体显示的规则                                                                                        |
| •••••                                                                                                    |                                                                                               |
| <ul> <li>登入密碼必須為8至2</li> <li>登入密碼必須由大小</li> <li>登入密碼不能包含您<br/>為"mylogin123"。)</li> <li>登入密碼不得和交易</li> <li>登入密碼可以使用的</li> </ul> | 0個字元。<br>楷英文字母及數字所組成。<br>的登入名稱。(如您的登入名稱為"mylogin",登入密碼就不能設定<br>密碼相同。<br>符號包括 1@\$%.^*()()]]及# |

Copyright © 2022 光大證券國際(香港)有限公司。版權所有,不得轉載。

- 请重新设定帐号登录密码
- 选择"下一页"

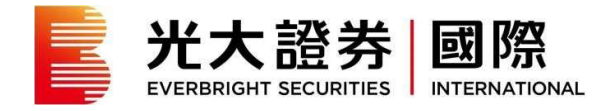

| 新帳戶啟動<br>這聲明<br>諸注意,『參老平均價』的定義,計算方法及結果等只供客戶參考,並不代表實際情況,不能<br>序為證券買賣的依據。光大證券國際保留隨時修訂上述信息定義、計算方法的酌情權,毋須事<br>6通知客戶。<br>天發受 |                       | uat. trade. ebscn. hk 並亦<br>系統可能需要上十秒來建立您的新帳戶,請等待確認新帳戶已成功舀動。 |
|----------------------------------------------------------------------------------------------------|-----------------------|--------------------------------------------------------------|
| 注意,『参考平均價』的定義,計算方法及結果等只供客戶参考,並不代表實際情況,不能<br>等為證券買賣的依據,光大證券國際保留隨時修訂上述信息定義、計算方法的酌情權,毋須事<br>;通知客戶。<br>我接受                  | 帳戶啟動<br><u>責聲明</u>    | 确定                                                           |
| <sub>6</sub> 通知客戶。<br>▼<br>我接受                                                                                          | <b>i</b> 注意,『參考       | 平均價』的定義,計算方法及結果等只供客戶參考,並不代表實際情況,不能 🔺                         |
| ★                                                                                                    | 乍為證券買賣的               | 依據。光大證券國際保留隨時修訂上述信息定義、計算方法的酌情權,毋須事                           |
| 我接受                                                                                                    | 作為證券買賣的<br>先通知客戶。     | 依據。光大證券國際保留隨時修訂上述信息定義、計算方法的酌情權,毋須事                           |
|                                                                                                    | 作為證券買賣的<br>先通知客戶。<br> | 依據。光大證券國際保留隨時修訂上述信息定義、計算方法的酌情權,毋須事                           |

Copyright © 2022 光大證券國際(香港)有限公司。版權所有,不得韓載。

- 请仔细阅读声明内容
- 如同意请选择"我接受"及"确定"

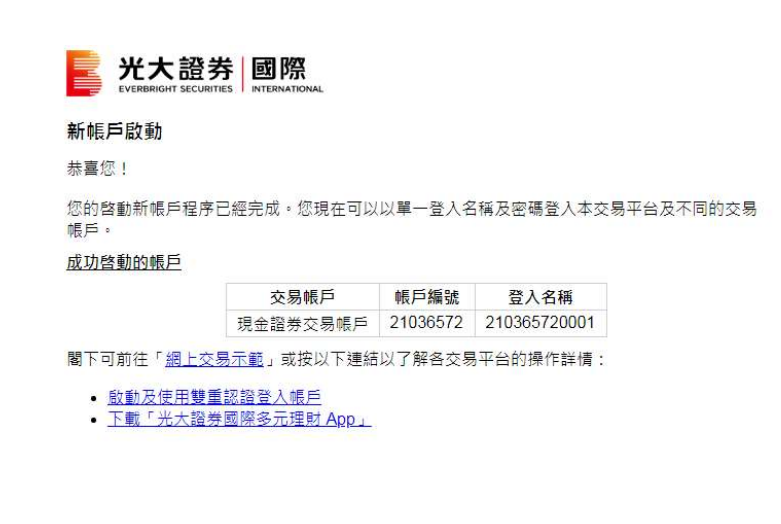

Copyright © 2022 光大證券國際(香港)有限公司。版權所有,不得轉載。

- 帐户启动完成

 - 在新系统上您需要使用光大证券国际的手机应用程式「光大证券国际多元理财 APP」(eM0!)
 进行双重认证以登入各个交易平台。请根据以下步骤登记阁下的手机用作双重认证安全登入 装置。